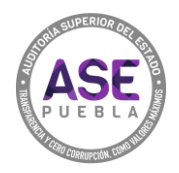

## ¿Cómo crear una cita por internet?

**1.** Da clic en REGISTRAR CITA.

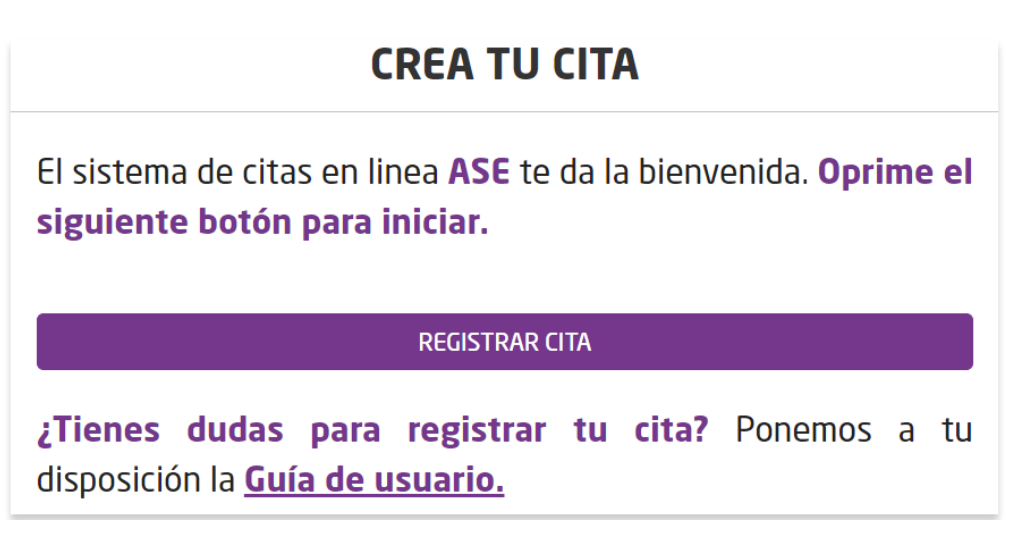

**2.** Selecciona el servicio que requerido.

| PASOS PARA SOLICITAR CITA |   |  |  |
|---------------------------|---|--|--|
| 1 SELECCIONE UN SERVICIO  |   |  |  |
| Seleccione un valor       | * |  |  |

**3.** Una vez leídos detenidamente cada uno de los requisitos, dar clic en el botón.

| Presentarse con identificación |              |  |
|--------------------------------|--------------|--|
| Costo: Gratis                  |              |  |
| Acepto haber leído los         | s requisitos |  |
|                                |              |  |
|                                |              |  |
|                                |              |  |

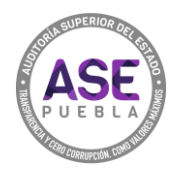

4. Selecciona la oficina a la que asistirás.

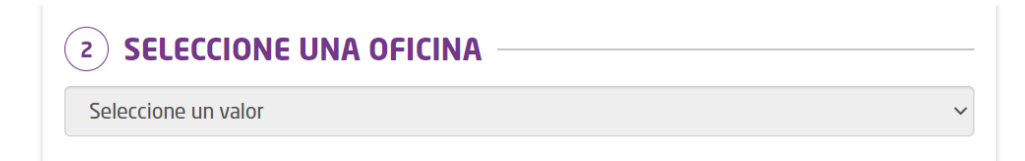

5. Selecciona la fecha y la hora en que deseas acudir a la cita.

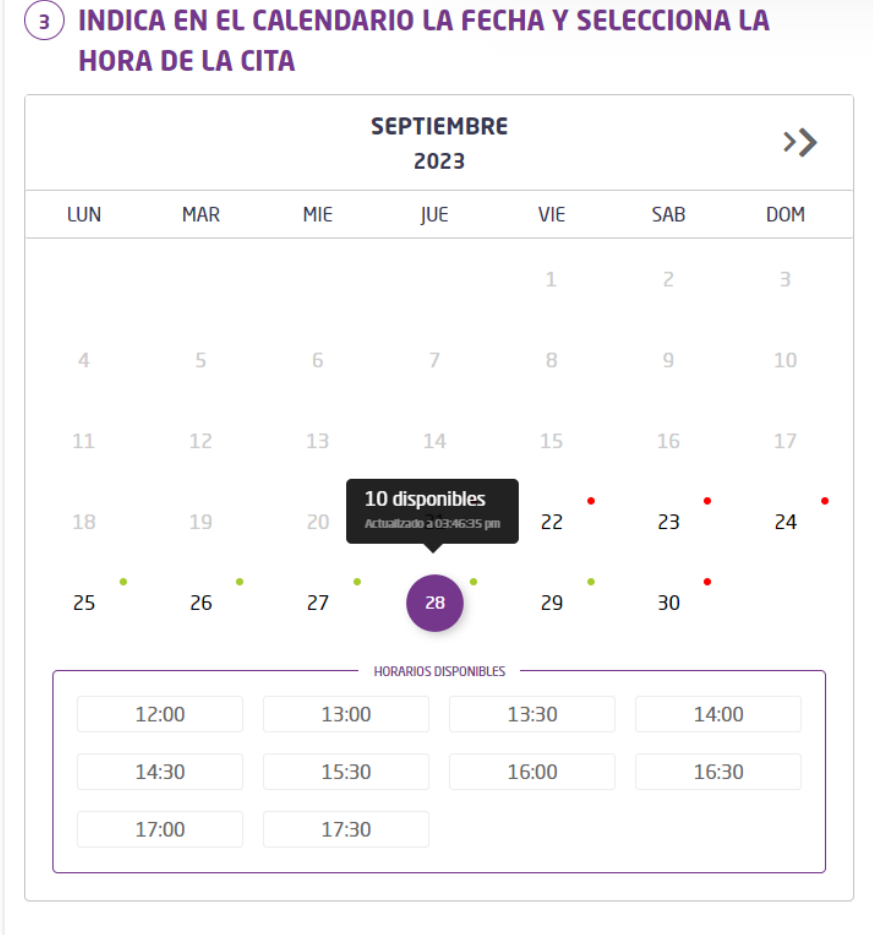

• Día con horas disponibles

Día sin horas disponibles

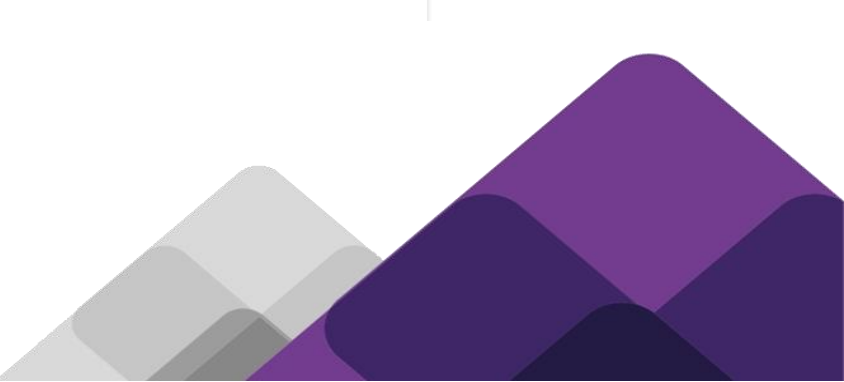

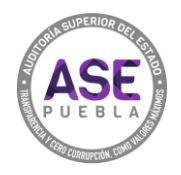

**6.** Llena los campos con información verídica de la persona que asistirá a la cita. **Nota:** todos los campos son obligatorios.

| 4 PROCEDENCIA                                                           |                     |  |  |
|-------------------------------------------------------------------------|---------------------|--|--|
| Seleccione un valor                                                     |                     |  |  |
| 5) ¿QUIÉN QUIERE LA CITA? —                                             |                     |  |  |
| mportante que los datos pertenezcan a la persona que acudirá a la cita. |                     |  |  |
| Nombre(s)                                                               |                     |  |  |
| Apellido Paterno                                                        | Apellido Materno    |  |  |
| Email<br>ingrese email válido, ej∴ mail@dominio.com                     |                     |  |  |
| <b>Teléfono</b><br>ingrese teléfono válido a 10 dígitos, ej.: 22912:    | • Cargo             |  |  |
| Puedes confirmar la cita si toda la informa                             | ción esta completa. |  |  |
| CONF                                                                    | IRMAR               |  |  |
|                                                                         |                     |  |  |

7. Presiona CONFIRMAR para registrar tu cita.

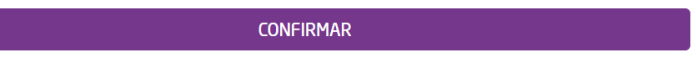

8. Da clic en IMPRIMIR CONFIRMACIÓN para descargar, guardar y/o imprimir tu acuse de cita.

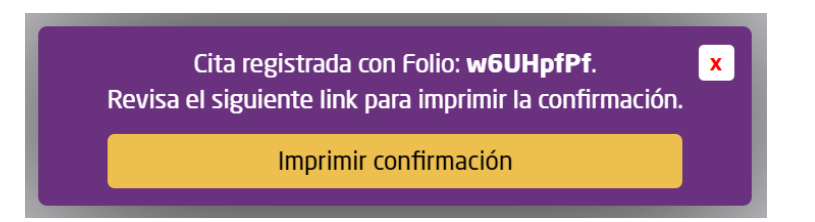

## **IMPORTANTE:**

Conserva el acuse de tu cita, con el folio podrás consultar o cancelar tu cita.